## Pieslēgšanās eduroam WiFi tīklam izmantojot Windows viedtālruni

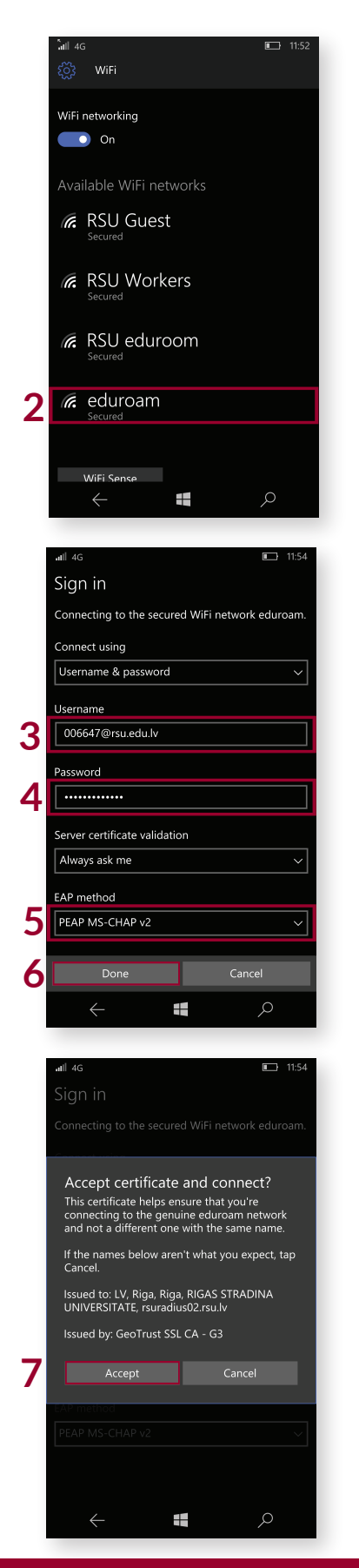

 Izvēlamies "All apps", tad atveram "Settings" pēc tam "Network & wireless" un beidzot "WiFi"

2. Izvēlamies eduroam tīklu

3.levadam savu RSU studenta e-pastu (e.g. 006647@rsu.edu.lv)

4. levadam sava studenta e-pasta paroli

5. Sadaļā "**EAP method**" pārbaudam vai ir "**PEAP MS-CHAP v2**", gadījumā ja nav, izvēlamies "**PEAP MS-CHAP v2**"

6. Spiežam "Done"

7. Spiežam "Accept"

Esat pieslēdzies eduroam Vairāk par to, kas ir eduroam apmeklē *eduroam.org* 

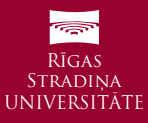